## 審査結果が「継続審査」となったときの対応について

|                       | 2020年03月13日                                                                                                    |
|-----------------------|----------------------------------------------------------------------------------------------------|
|                       | 審査結果通知書                                                                                                    |
| 研究責任(代表)医             | 師                                                                                                    |
| test                  |                                                                                                    |
| 曲澤 피고 即               |                                                                                                    |
| 豆滓 至于 殿               | 認定臨床研究審査委員会                                                                                                    |
|                       | 第1病院臨床研究審査委員会                                                                                                    |
| 本本体話のもっち              | 関果信越厚生局<br>  サビついての本本結果を下記のとなり通知いたします                                                                                       |
| 番重依頼ののうた              |                                                                                                    |
|                       | 5C                                                                                                    |
| 実施計画番号 *1<br>(jRCT番号) |                                                                                                    |
|                       |                                                                                                    |
| 研究名称                  | test0313                                                                                                    |
| 審査事項                  | ■臨床研究の実施の適否(新規審査依頼書(西暦2020年03月13日付))<br>□臨床研究の継続の適否                                                                         |
|                       | □====================================                                                                                       |
|                       |                                                                                                    |
|                       |                                                                                                    |
|                       | □ □ 日本工を渡寺装品決病寺実は小会吉報告書(四暦 年 月 日刊))<br>□ 定期報告(定期報告書((西暦 年 月 日付))<br>□ □ च 士 た 云 涼 今 ( च 士 た 云 涼 今 紀 牛 聿 ( ( 西 晤 年 日 □ ↓ ( ) |
|                       |                                                                                                    |
|                       | 口臨床研究の終了(終了通知書((西暦 年月日付))                                                                                                   |
|                       | ■委員会審査(2020年03月13日)                                                                                                    |
| 審査区分                  | 口簡便な審査( 年 月 日)                                                                                                    |
|                       | □緊急な審査( 年 月 日)                                                                                                    |
| 審査結果                  | □承認 ■継続審査 □不承認                                                                                                    |
| 「承認」以外の               | test                                                                                                    |
| 場合の理由等                | 来杏結里が「継続来杏」であることを確認                                                                                                    |
|                       |                                                                                                    |
| 意見 *2                 |                                                                                                    |
|                       |                                                                                                    |

1

 臨床研究審査委員会申請システムにログインし、該当する試験を選択し、新規申請の「編集」ボタン を押します。

| のメルトハリをして反小りる         | こは、 ド を進伏し、人に X を進伏して、のメルトハリハニツノオルツニトトノソンしより。よたは、カリツノノソリニがつ1ノハニトしより。 のメルトハリツ1ノハニト |
|-----------------------|-----------------------------------------------------------------------------------|
| <b>派</b> 定            | 空臨床研究審査委員会申請システム(臨床研究法)                                                           |
| メインメニュー:研究課題詳編表       | $\overline{\Lambda}$                                                              |
| 研究課題詳細表示              |                                                                                   |
| 整理番号                  | 0313                                                                              |
| 臨床研究課題名               | test0313                                                                          |
| 研究者                   | 役割氏名所屋職名研究責任(代表)医師豊澤望子なし                                                          |
| 研究期間                  | 初回公表日 ~ 2021年03月31日                                                               |
| 臨床研究実施計画              | 実施計画番号(jRCT番号): <del>未登録</del><br>初回公表日: <mark>未登録</mark><br>                     |
| 本研究課題の<br>申請者         | 豊澤 聖子 削除<br>追加<br>※追加されている方は、本研究課題の各種申請・報告を行うことが出来ます。                             |
| 本研究課題の<br>分担施設の研究責任医師 | <u>追加</u><br>※追加されている方は、本研究課題の情報を閲覧することが出来ます。                                     |
| 各種関係資料                | 参照<br>アップロード                                                                      |
| 戻る                    | $\Diamond$                                                                        |
| 申請履歴                  |                                                                                   |
| 利益相反審査状況申請精           | 重類 申請 審査状況 表示 編集 削除 利益相反申告                                                        |
| 連携無し<br>(編集           | 申請     豊澤 聖子       2020/03/13 10:26     受付待ち         表示     編集       前除     申告開始  |
|                       | <u>ページのトップへ戻る↑</u>                                                                |
|                       | 「編集」ボタンを押す                                                                        |

② 提出資料の作成年月日、版数の変更があった場合は、「提出資料」欄の該当文書の「編集」ボタンを 押して修正してください。

| お気に入りをここに表示す         | るには、 炸 を選択し、次に ☆ を選択し(、お気に入りハ−の                                              | ノオルタ | ーにトフツクしよす。よたに | 、別のノ | フリサーから1ンホートし | より。お気に、 |  |
|----------------------|------------------------------------------------------------------------------|------|---------------|------|--------------|---------|--|
| (先進医療B・<br>患者申出療養の別) | ○先進医療B○患者申出療養 ●該当なし                                                          |      |               |      |              |         |  |
| 区分4<br>(多施設共同研究)     | ● 非該当 ○ 該当                                                                   |      |               |      |              |         |  |
| 研究責任(代表)医師           | 氏名     所肥 職名       豊澤 聖子     なし       ○今回だけ別の所属・職名を指定する       選択       所属機関: |      |               |      |              |         |  |
| 研究期間                 | 初回公表日~ ~ 2021年03月31日 🛄                                                       |      |               |      |              |         |  |
|                      | 文書名称                                                                         | 必須   | 作成日           | 版    | 備考           | 編集      |  |
|                      | 実施計画(省令様式第1)                                                                 | •    | 2020年03月13日   |      |              | 禍集      |  |
|                      | 研究計画書                                                                        | •    | 2020年03月13日   | 1    |              | 編集      |  |
|                      | 説明文書、同意文書                                                                    | •    | 2020年03月13日   | 1    |              | 編集      |  |
|                      | 補償の概要                                                                        |      |               |      |              | 編集      |  |
| 提出資料                 | 医菜品等の間= 51841     5.945       疾病等が発き     「編集」ボタンを押す       モニタリン     1        |      |               |      |              |         |  |
|                      | 監査に関する手順書 ※作成した場合に限る。                                                        |      |               |      |              | 編集      |  |
|                      | 利益相反管理基準(様式A)                                                                |      |               |      |              | 編集      |  |
|                      | 利益相反管理計画(様式E)                                                                |      |               |      |              | 編集      |  |
|                      | 研究分担医師リスト(統一書式1)                                                             |      |               |      |              | 編集      |  |
|                      | 統計解析計画書 ※作成した場合に限る。                                                          |      |               |      |              | 編集      |  |
|                      | □その他添付資料                                                                     |      |               |      |              |         |  |

③ 修正する資料は「添付資料」欄の「差し換える場合」欄の「参照」ボタンを押してアップロードします。全ての資料の差し替えが終了したら、画面下の「申請」ボタンを押してください。

|   |      | 利益相反管理基準(様式A)        |                                                                  |                                             |                                                                                                    |       | 編集     |     |  |
|---|------|----------------------|------------------------------------------------------------------|---------------------------------------------|----------------------------------------------------------------------------------------------------|-------|--------|-----|--|
|   |      | 利益相反管理計画(様式E)        |                                                                  |                                             |                                                                                                    |       | 編集     |     |  |
|   |      | 研究分担医師リスト(統一書式1)     |                                                                  |                                             |                                                                                                    |       | 編集     |     |  |
|   |      | 統計解析計画書 ※作成した場合に限る   | 0                                                                |                                             |                                                                                                    |       | 編集     |     |  |
|   |      | □その他添付資料             |                                                                  |                                             |                                                                                                    |       |        |     |  |
| i | 添付書類 |                      |                                                                  |                                             |                                                                                                    |       |        | -   |  |
|   |      | 実施計画(省令様式第1)         | <ul> <li>■アップロード済</li> <li>テスト.docx</li> <li>差し替える場合↓</li> </ul> | 済みのファイル<br>,                                | 参照                                                                                                    | ×     | )      |     |  |
|   |      | 研究計画書                | <ul> <li>アップロード済</li> <li>テスト.docx</li> <li>差し替える場合↓</li> </ul>  | 済みのファイル<br>,                                |                                                                                                    |       |        |     |  |
|   |      | 説明文書、同意文書            | <ul> <li>■アップロート</li> <li>テスト.docx</li> <li>差し替える場合</li> </ul>   |                                             | F                                                                                                    | 参     | 照」ボタンを | を押す |  |
|   |      | 補償の概要                |                                                                  |                                             | 参照… (                                                                                                    |       |        |     |  |
|   | 添付資料 | 医薬品等の概要を記載した書類       | <ul> <li>■ 追加ファイル</li> <li>6回以上の場合一時保</li> </ul>                 | 存した後、訂正画面で追加して<br> <br> <br> <br> <br> <br> | <ul> <li>シバロー</li> <li>シバロー</li>     &lt;</ul> | ××××× |        |     |  |
|   |      | 疾病等が発生した場合の対応に関する手順書 |                                                                  |                                             | 参照                                                                                                    | ×     |        |     |  |
|   |      | モニタリングに関する手順書        |                                                                  |                                             | 参照 (                                                                                                    | ×     |        |     |  |
|   |      | 監査に関する手順書            |                                                                  |                                             | 参照                                                                                                    | ×     |        |     |  |
|   |      | 利益相反管理基準(様式A)        |                                                                  |                                             | 参照                                                                                                    | ×     |        |     |  |
|   |      | 利益相反管理計画(様式E)        | ■追加ファイル<br>6個以上の場合一時保                                            | 存した後、訂正画面で追加して                              | Cください。<br>参照<br>参照                                                                                                    | ×     |        |     |  |

④ 全ての資料の差し替えが終了したら、画面下の「申請」ボタンを押します。また、確認ウィンドウも「OK」を押します。

| のスパレハソモししに |                      | リスリレイシハ ツノイノレノ レレノノノ しみまの みんしみ       | עטנוו . | ,,, |             |
|------------|----------------------|--------------------------------------|---------|-----|-------------|
|            |                      | ■追加ファイル<br>6個以上の場合一時保存した後、訂正画面で追加してく | ください。   |     |             |
|            |                      | 者                                    | ≱照      | ×   |             |
|            | 医薬品等の概要を記載した書類       | 者                                    | 疹照      | ×   |             |
|            |                      | *                                    | ≽照…     | ×   |             |
|            |                      | *                                    | ≱照…     | ×   |             |
| 添付資料       |                      | *                                    | ≱照…     | ×   |             |
| .,         | 疾病等が発生した場合の対応に関する手順書 | 4                                    | ▶照…     | ×   |             |
|            | モニタリングに関する手順書        | \$                                   | ▶照…     | ×   |             |
|            | 監査に関する手順書            | 4                                    | ≱照…     | ×   |             |
|            | 利益相反管理基準(様式A)        | 4                                    | ≽照      | ×   |             |
|            |                      | ■追加ファイル<br>6個以上の場合一時保存した後、訂正画面で追加して。 | ください。   |     |             |
|            |                      | 1                                    | ◎照      | ×   |             |
|            | 利益相反管理計画(様式F)        | *                                    | ≱照      | ×   |             |
|            |                      | *                                    | ▶照      | ×   |             |
|            |                      | *                                    | ≱照…     | ×   |             |
|            |                      | *                                    | ≱照…     | ×   |             |
|            |                      | ■追加ファイル<br>6個以上の場合一時保存した後、訂正画面で追加してく | ください。   |     |             |
|            |                      | 4                                    | ≱照      | ×   |             |
|            | 研究分相医師リスト (統一書式1)    | 4                                    | ≱照…     | ×   |             |
|            |                      | 者                                    | ≱照…     | ×   |             |
|            |                      | 者                                    | 軫照      | ×   |             |
|            |                      | 4                                    | ∲照      | ×   |             |
|            | 統計解析計画書              | ŧ                                    | ≽照      | ×   |             |
| (          |                      |                                      |         |     |             |
|            | 「申請」ボク               | タンを押す                                |         |     |             |
| その他添付資料    | 参照。                  | ×                                    |         |     |             |
|            | 参照。                  |                                      |         |     |             |
|            | 参照.                  | ×                                    |         |     |             |
|            | 参照.                  | 🗙                                    |         |     |             |
| 一時代存申請     | 年 キャン Zル             |                                      |         |     | ,           |
|            |                      |                                      |         |     | ページのトップへ戻る↑ |
|            |                      |                                      |         |     |             |

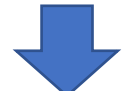

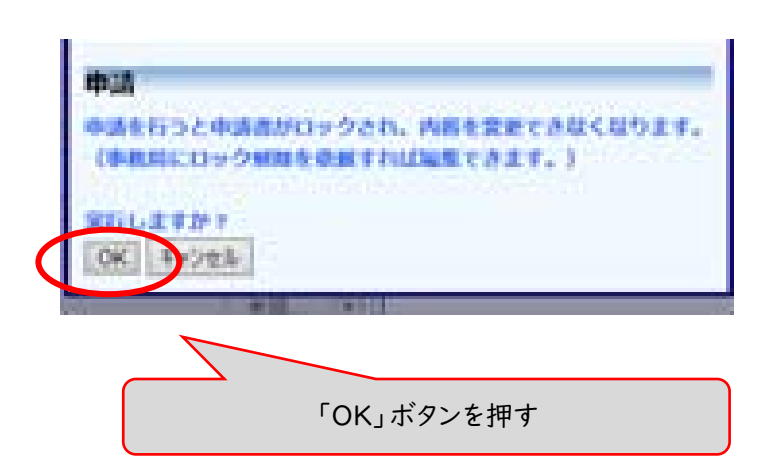

⑤ 資料の差し替えが完了していることは、「表示」ボタンを押して確認ができます。

|                                                                                                    | <b>認</b> 定                                                              | 空臨床研究審査委員会申請シ                                                                                                    | ンステム(臨床研究法)                       |  |
|----------------------------------------------------------------------------------------------------|-------------------------------------------------------------------------|----------------------------------------------------------------------------------------------------|-----------------------------------|--|
| 第28日年日         第28日年日         第28日年日 <th colsp<="" th=""><th><u>ンメニュー</u>:研究課題詳編表</th><th><i>π</i></th><th></th></th>                                                                                                    | <th><u>ンメニュー</u>:研究課題詳編表</th> <th><i>π</i></th> <th></th>               | <u>ンメニュー</u> :研究課題詳編表                                                                                                    | <i>π</i>                          |  |
| Strate 0       133         Bit Reg (1882)       Strate 1         Bit Reg (1882)       Strate 1         Bit Reg (1882)       Strate 1         Bit Reg (1882)       Reg (1882)         Bit Reg (1882)       Reg (1882)         Bit Reg                                                                                                    | <b>洺課題詳細表示</b>                                                          |                                                                                                    |                                   |  |
| 日本研究課題名         1=00333           日代者         1003月31日         1003月31日           日代者         1003月31日         1003月31日           日代者         1003月31日         1003月31日           日代者         1003月31日         1003月31日           日日         1003月31日         1003月31日           日日         1003月31日         1003月31日           日日         1003月31日         1003月31日           日日         1003月31日         1003月31日           日日         1003月31日         1003月31日           日日         1003月31日         1003月31日           日日         1003月31日         1003月31日           日日         1003月31日         1003月31日           日日         1003月31日         1003月31日           日日         1003月31日         1003月31日           日日         1003月31日         1003月31日           日日         1003月31日         1003月31日           日日         1003月31日         1003月31日           日         1003月31日         1003月31日           日         1003月31日         1003月31日           日         1003月31日         1003月31日           日         1003月31日         1003月31日           日         1003月31日                                                                                                    | 整理番号                                                                    | 0313                                                                                                    |                                   |  |
| 旧式者         氏名         所品         NA           田式田長         (FICTARE (FED) ERE) ERE FET XL QL         (FICTARE (FED) ERE)         (FICTARE )           田田町工長的日         田田町工長的日         (FICTARE )         (FICTARE )         (FICTARE )           田田町工長的日         田田町工長の日         (FICTARE )         (FICTARE )         (FICTARE )         (FICTARE )           田田町工長の日         日本         (FICTARE )         (FICTARE )         (FICTARE )         (FICTARE )           日本         日本         (FICTARE )         (FICTARE )         (FICTARE )         (FICTARE )           1000000000000000000000000000000000000                                                                                                    | 臨床研究課題名                                                                 | test0313                                                                                                    |                                   |  |
| 研究期間         期回込着日 ~ 2021年03月31日           前井研究規制目         中熱計算(1)(1)(1)(1)(1)(1)(1)(1)(1)(1)(1)(1)(1)(                                                                                                    | 研究者                                                                     | 役割         氏名         所星 職名           研究責任(代表)医師         豊澤 聖子         なし         なし                                                                                                    |                                   |  |
| 日本研究集集計算         本研究集集計算         本研究集集計算         主要語           主研究集集計算         日本         日本                                                                                                    | 研究期間                                                                    | 初回公表日 ~ 2021年03月31日                                                                                                    |                                   |  |
| NHRTHERE         Basel Barley Barley Ba | 臨床研究実施計画                                                                | 英施計圖番号(jRCT番号):未 <b>登録</b><br>初回公表日:未 <b>登録</b><br>                                                                                                    |                                   |  |
|                                                                                                    | 本研究課題の<br>申請者                                                           | 豊澤 聖子   削除 <br>  追加 <br>※追加されている方は、本研究課題の各種申請・報告を行                                                                                                    | 行うことが出来ます。                        |  |
| 全報第6条料     マ     「表示」ボタンを押す       R3     ************************************                                                                                                    | 本研究課題の<br>担施設の研究責任医師                                                    | 追加<br>※追加されていてたけ、土田交通時の前期的ませんです。                                                                                                    | . L+20m++                         |  |
| 大学校設大型研究     **####     日本     音音な名     かめ、単体化     音音な名     かめ、単体化     音音な名     かめ、単体化       (学振設大型研究)     **#***     (学振設大型研究)     **#***     (学振設大型研究)     **#***     (************************************                                                                                                    | 各種関係資料                                                                  | ▼∞「表示」                                                                                                    | ボタンを押す                            |  |
| PARADE           NULLING a SUX3         41 JA         6 SUX3         6 SUX3         7 SUX3         7 SUX3 <th7 sux3<="" th=""> <th7 sux3<="" th=""> <th7 sux3<="" th=""><th>5</th><td></td><td></td></th7></th7></th7>                                                                                                    | 5                                                                       |                                                                                                    |                                   |  |
| 株林田友香花状況         中山         香花状況         朱二         正式         神話         神話         中田田田           注語無し         新藤中斎         夏季         夏季         夏         夏         夏                                                                                                    | 育履歴                                                                     |                                                                                                    |                                   |  |
| (多施設共同研究)         #枢当<br>研究責任(代表) 医診<br>原環境室: test           研究問題         記名         所属 報名<br>原環境室: test           研究問題         初回2(表日 ~ 2021年03月31日)           研究問題         初回2(表日 ~ 2021年03月31日)           東加丁國(省令修成第1)         • 2020年03月13日           現式問題         東加丁國(省令修成第1)           現式調査         • 2020年03月13日           現式調査         • 2020年03月13日           現式調査         • 2020年03月13日           現式調査         • 2020年03月13日           現式調査         • 2020年03月13日           現式重査         • 2020年03月13日           現式重査         • 2020年03月13日           現式重査         • 2020年03月13日           現式重査         • 2020年03月13日           現式重査         • 2020年03月13日           現式重査         • 2020年03月13日           現式重査         • 2020年03月13日           現式重査         • 2020年03月13日           現式重査         • 100           夏雪(雪音         • 10           現式重査         • 10           現式重査         • 10           現式重査         • 10           現式重査         • 10           現式重査         • 10           現式重査         • 222/P2/L FLB#           アンプレクジョン         • 10           アングレク                                                                                                    | は相反審査状況 申請額<br>連携無し 新規目<br>2020-                                        | 1項 申請 宿査状況 表示 編集 前<br>1時 豊澤 聖子<br>2020/03/13 10:38 受付 ち 表示<br>101 夏夏 聖子<br>101 夏夏 聖子<br>101 夏夏 聖子<br>101 夏夏 聖子<br>101 夏夏 聖子<br>101 夏夏 聖子<br>101 夏夏 聖子<br>101 夏夏 聖子<br>101 夏夏 聖子<br>101 夏夏 聖子<br>101 夏夏 聖子<br>101 夏夏 聖子<br>101 夏夏 聖子<br>101 夏夏 聖子<br>101 夏夏 聖子<br>101 夏夏 聖子<br>101 夏夏 聖子<br>101 101 101 101 101 101 101 101 101 | <b>削除 利益相反中心</b><br>削除 中告開始       |  |
| 所保機器:test           研究期間         初回公表日 ~ 2021年03月31日           東応計画(省令様式算1)         ●         2020年03月13日           研究指題         東応計画(省令様式算1)         ●         2020年03月13日           現出資料         東応計画(省令様式算1)         ●         2020年03月13日         1           現明文書、回意文書         ●         2020年03月13日         1           現明文書、回意文書         ●         2020年03月13日         1           現明文書、回意文書         ●         2020年03月13日         1           現明文書、回意文書         ●         2020年03月13日         1           現明文書、回意文書         ●         2020年03月13日         1           現明文書、回意文書         ●         2020年03月13日         1           現明文書、回意文書         ●         2020年03月13日         1           医室に関する手順書         □         □         □           ビークリングに関する手順書         □         □         □           現在日度管理計画(様式E)         アップロード時間が更新           現式分別区部リスト(統一書式1)         アンドクシロード時間が更新           ことわっことか         アンドクシングロード目券           実施計画(省今様式算1)         ごえ上ラスト.docx         10         2020(03/13 10:26:15           アが行資料         文言え上の         10         2020(03/13 10:26:15           説明文書         三スト.docx <th1< th=""><th>(多施設共同研究)研究責任(代表)医(</th><th>非該当<br/><u>氏名 所屋 職名</u></th><th></th></th1<>                                                                                                    | (多施設共同研究)研究責任(代表)医(                                                     | 非該当<br><u>氏名 所屋 職名</u>                                                                                                    |                                   |  |
| 研究期間     初回公表日 ~ 2021年03月31日                                                                                                    <                                                                                                    |                                                                         | 所属機関:test                                                                                                    |                                   |  |
| 水白谷参         公園         作成日         版         備考           実施計画(省合様式算1)         0         2020年03月13日         1           研究計画書         0         2020年03月13日         1           説明文書、同意文書         0         2020年03月13日         1           漫明奇が現ました場合の奴長を記載した書類         0         0         0           医素品等の奴長を記載した書類         0         0         0           医素品等の奴長を記載した書類         0         0         0           医素品等の奴長を記載した書類         0         0         0           医素品等の奴長を記載した書類         0         0         0           支用の方手順書         0         0         0           ビークリングに関する手順書         0         0         0           製造相反管理計画(様式E)         アウプロード時間が更新         0           現式外国医師リスト(統一書式1)         アマイル名 PDF アップロード時間が更新         0           ごとの他提出資料         0         0         0           水村資料         マストム合本 200         020(03/13 10:36:53)         020(03/13 10:26:15)           水村資料         マストム合本 200         02020(03/13 10:26:15)         02020(03/13 10:26:15)                                                                                                    | 研究期間                                                                    | 初回公表日 ~ 2021年03月31日                                                                                                    |                                   |  |
| 推出資料         文書名称         ファイル名         POF         Py/JO-F目時           水竹資料         次出資料         マスト・スト・ムの公         1000         1000         1000         1000         1000         1000         1000         1000         1000         1000         1000         1000         1000         1000         1000         1000         1000         1000         1000         1000         1000         1000         1000         1000         1000         1000         1000         1000         1000         1000         1000         1000         1000         1000         1000         1000         1000         1000         1000         1000         1000         1000         1000         1000         1000         1000         1000         1000         1000         1000         1000         1000         1000         1000         1000         1000         1000         1000         1000         1000         1000         1000         1000         1000         1000         1000         1000         1000         1000         1000         1000         1000         1000         1000         1000         1000         1000         1000         1000         1000         10000         10000         10000 <th></th> <th>文書名称</th> <th>必須 作成日 版 僅考</th>                                                                                                    |                                                                         | 文書名称                                                                                                    | 必須 作成日 版 僅考                       |  |
| 瑞士首都     2020年03月13日     1       瑞田道部     2020年03月13日     1       湖田文書、同意文書     2020年03月13日     1       福岡の概要     2020年03月13日     1       医葉品等の概要を記載した書類     1     1       安病等が発生した場合の対応に関する手順書     1     1       王っクリングに関する手順書     1     1       聖室に関する手順書     1     1       聖室に関する手順書     1     1       医室に関する手順書     1     1       医室に関する手順書     1     1       野方相反管理計画     1     1       現分和国医師リスト(統一書式1)     アップロード時間が更新       近日をの他提出資料     1       水村資料     2020/03/13 10:38:53       現式車     72人内ox     10       2020/03/13 10:26:15     2020/03/13 10:26:15                                                                                                    |                                                                         | 実施計画(省 <b>会様式</b> 第1)                                                                                                    | <ul> <li>● 2020年03月13日</li> </ul> |  |
| 水村資料     2020年03月13日     1       市場の成要     ●     2020年03月13日     1       市場の成要     ●     2020年03月13日     1       医素品等の概要を記載した書類     ●     2020年03月13日     1       医素品等の概要を記載した書類     ●     2020年03月13日     1       原用等が発生した場合の対応に関する手順書     ●     ●     1       モニタリングに関する手順書     ●     ●     ●       監査に関する手順書     ●     ●     ●       医査に関する手順書     ●     ●     ●       野方油医師リスト(統一書式1)     アップロード時間が更新       成計解析計画書     ×作成した場合       ●     ○2020/03/13 10:38:53       研究計画書     三       アオトdocx     10       2020/03/13 10:26:15                                                                                                    |                                                                         | 研究計画書                                                                                                    | ● 2020年03月13日 1                   |  |
| 提出資料 <ul> <li></li></ul>                                                                                                    |                                                                         |                                                                                                    | ● 2020年03月13日 1                   |  |
| 推出資料         文書名称         ファイル名         PDF         アップロード時間が更新           水付資料         文書名称         マストンへの         2020/03/13 10:26:15                                                                                                    |                                                                         |                                                                                                    |                                   |  |
| 提出資料         文術等が発生した場合の対応に関する手順書           モニクリングに関する手順書         三           監査に関する手順書         三           監査に関する手順書         三           調益相反管理呈雑(様式A)         利益相反管理計画(様式E)           研究分担医修Uスト(統一書式1)         アップロード時間が更新           こその他提出資料         マアイル名           摩付資料         実施計画書           変付資料         マスと称           アウゴード時間         ジロングロード時間が更新           ファイル名         PDF           アップロード時間が更新         マングロード時間が更新           ファイル名         アップロード日時           実施計画書         デスト.docx           ジロン(3/13 10:26:15)         ジロン(3/13 10:26:15)                                                                                                    |                                                                         | 医薬品等の概要を記載した書類                                                                                                    | + +                               |  |
| 提出資料         Extra National Lab / E units / E units   |                                                                         | 疾病等が発生した場合の対応に関する手順書                                                                                                    | + +                               |  |
| と思うに思する手順書         ※作成した場合に限る。           利益相反管理基準(様式)         利益相反管理基(様式)           利益相反管理基(様式)         利益相反管理基(様式)           利益相反管理基(様式)         アップロード時間が更新           可究分担医切入ト(統一書式1)         アップロード時間が更新           ごろの他提出資料         マイル名 POF アップロード時間が更新           水付資料         文書名称         マストムの           ※付資料         マストムの         2020/03/13 10:38:53           研究計画書         マストムの         2020/03/13 10:26:15           説明交書、同意文書         テストムの         2020/03/13 10:26:15                                                                                                    | 提出資料                                                                    | モニタリングに関する手順書                                                                                                    |                                   |  |
| 新益相反管理基準(様式A)     新益相反管理基準(様式A)       新益相反管理基準(様式A)     新益相反管理基準(様式A)       新元相反管理基準(様式A)     研究分组医師リスト(統一書式1)       統計解析計画書     * 作成した場合(       □ その他提出資料     アップロード時間が更新       漆付資料     文君名称<br>平安大山の本       漆付資料     文君名称<br>平安大山の本       ※付資料     ブストムの本       (當今様式第1)     デスト方ストんの本       ※付資料     ブストの本                                                                                                    |                                                                         | 監査に関する手順書 ※作成した場合に限る。                                                                                                    |                                   |  |
| NAME     NAME     NAME       利益相反管理計画(様式E)     研究分担医師リスト(領・書式1)       研究分担医師リスト(領・書式1)     アップ°ロード時間が更新       正 その他提出資料     こ その他提出資料       水付資料     文書名称     ファイル名     PDF     アップロード時間が更新       逐付資料     三 その他提出資料     2020/03/13 10:38:53       研究計画書     デスト.docx     100     2020/03/13 10:26:15       説明文書、同意文書     デスト.docx     100     2020/03/13 10:26:15                                                                                                    |                                                                         | 利益相反管理基準 (様式A)                                                                                                    | + +                               |  |
| 研究分担医師リスト (統一書式1)       研究分担医師リスト (統一書式1)     アップロード時間が更新                 研究分担医師リスト (統一書式1)<br>就計解析計画書 ※作成した場合                アップロード時間が更新<br>ア付資料               文書名称<br>深付資料               アマイル名 PDF アップロード時間が更新<br>ア付資料               アズロード日時<br>ア付資料<br>アスト式のな               2020/03/13 10:38:53<br>アスト式のな               2020/03/13 10:26:15                 アスト式のな                 の意文書             テスト.docx               2020/03/13 10:26:15                                                                                                    |                                                                         | 利益相反管理計画(様式F)                                                                                                    |                                   |  |
|                                                                                                    |                                                                         | 研究分担医師リスト(統一書式1)                                                                                                    |                                   |  |
| ○ その他提出資料       文書名称     ファイル名     PDF     アップロード目時       実施計画(省令様式第1)     デストテスト.docx     100     2020/03/13 10:38:53       研究計画書     デスト.docx     100     2020/03/13 10:26:15       説明文書、同意文書     デスト.docx     100     2020/03/13 10:26:15                                                                                                    |                                                                         | 統計解析計画書 ※作成した場合に                                                                                                    | アッフロード時間が更新                       |  |
| 文書名称         ファイル名         PDF         アップロード日時           実施計画(省今様式第1)         デストテスト.docx         100         2020/03/13 10:38:53           研究計画書         デスト.docx         100         2020/03/13 10:26:15           説明文書、同意文書         デスト.docx         100         2020/03/13 10:26:15                                                                                                    |                                                                         | ロその他提出資料                                                                                                    |                                   |  |
| 文書名称         ファイル名         PDF         アップロード日時           添付資料         実施計画(省令様式第1)         デストラスト.docx         100         2020/03/13 10:38:53           研究計画書         デスト.docx         100         2020/03/13 10:38:53           規明文書、同意文書         デスト.docx         100         2020/03/13 10:26:15                                                                                                    |                                                                         |                                                                                                    |                                   |  |
| 添付資料         実施計圖(省令様式第1)         テストラスト.docx         回回         2020/03/13 10:38:53           研究計圖書         テスト.docx         回回         2020/03/13 10:38:53           規明文書、同意文書         テスト.docx         回回         2020/03/13 10:26:15           2020/03/13 10:26:15         近期文書、同意文書         テスト.docx         回回         2020/03/13 10:26:15                                                                                                    |                                                                         | 文書名称 ファイル名                                                                                                    | PDF アップロード日時                      |  |
| 研究計画書         テスト.docx         2020/03/13 10:26:15           説明文書、同意文書         テスト.docx         2020/03/13 10:26:15                                                                                                    | 添付資料                                                                    | 実施計画(省令様式第1) テストテスト.docx                                                                                                    | 2020/03/13 10:38:53               |  |
| 説明文書、同意文書   テスト.docx   2012 2020/03/13 10:26:15                                                                                                    | -                                                                       | 研究計画書 <u>テスト.docx</u>                                                                                                    | 2020/03/13 10:26:15               |  |
|                                                                                                    |                                                                         | 説明文書、同意文書 <u>テスト.docx</u>                                                                                                    | 2020/03/13 10:26:15               |  |
| 新規語查依類書                                                                                                    |                                                                         | 新規審查依頼書                                                                                                    |                                   |  |
| <u>- 括PDFダウンロード</u><br>※PDFのアイコンが赤くなっているファイルが対象です。<br>※)パスワードロック、コピー不許可などのセキュリティががかったファイルはダウンロードできません。<br>(PDF文書のプロパティのセキュリティをご確認ください。)                                                                                                    | <u>一括PDFダウンロード</u><br>※PDFのアイコンが赤くなっ<br>※パスワードロック、コピー<br>(PDF文書のプロパティの) | ー<br>ているファイルが対象です。<br>不許可などのセキュリティがかかったファイルはダウンロードできませ。<br>セキュリティをご確認ください。)                                                                                                    | th.                               |  |
| 各種關係資料                                                                                                    |                                                                         | 各種關係資料                                                                                                    |                                   |  |
| 各種関係資料<br>アップロード 参照                                                                                                    | 各種関係資料 アップ                                                              | 参照                                                                                                    |                                   |  |